## EXCEL KEYBOARD SHORTCUTS

| FILE MANAGEMENT |              |
|-----------------|--------------|
| [CTRL] [O]      | Open File    |
| [CTRL] [S]      | Save File    |
| [CTRL] [W]      | Close File   |
| [CTRL] [N]      | New File     |
| [F12]           | Save File As |

| GENERAL WORKSHEET |                                   |
|-------------------|-----------------------------------|
| [F2]              | Edit active Cell Contents         |
| [F5]              | Go to cell reference              |
| [DEL]             | Clear the contents of a selection |
| [CTRL] [+]        | Insert Row / Column or Cell       |
| [CTRL] [-]        | Delete Row / Column or Cell       |
| [SHIFT] [F11]     | New Worksheet                     |
| [CTRL] [F1]       | Minimise / Restore Ribbons        |
| [CTRL] [TAB]      | Switch to other open Workbooks    |

| CHARTING   |                                       |
|------------|---------------------------------------|
| [F11]      | New Chartsheet from selected data     |
| [ALT] [F1] | New Embedded Chart from selected data |

## EXCEL KEYBOARD SHORTCUTS

| FORMATTING         |                            |
|--------------------|----------------------------|
| [CTRL] [B]         | Bold                       |
| [CTRL] [I]         | Italic                     |
| [CTRL] [U]         | Underline                  |
| [CTRL] [SHIFT] [F] | Format Cell Dialog         |
| [CTRL] [SHIFT] [1] | Number Format              |
| [CTRL] [SHIFT] [2] | Time Format                |
| [CTRL] [SHIFT] [3] | Date Format                |
| [CTRL] [SHIFT] [4] | Currency Format            |
| [CTRL] [SHIFT] [5] | Percentage Format          |
| [CTRL] [SHIFT] [6] | Scientific Notation Format |

| NAVIGATION             |                                                         |
|------------------------|---------------------------------------------------------|
| [CTRL] and Cursor Keys | Jump to end of current block or beginning of next block |
| [HOME]                 | Jump to First cell on current Row                       |
| [CTRL] [HOME]          | Return to cell A1                                       |
| [CTRL] [END]           | Jump to last cell modified on Worksheet                 |
| [CTRL] [PAGE DOWN]     | Next Worksheet                                          |
| [CTRL] [PAGE UP]       | Previous Worksheet                                      |

| FORMULA CONSTRUCTION |                                      |
|----------------------|--------------------------------------|
| [ALT] [=]            | Auto Sum                             |
| [F4]                 | Absolute Reference / Mixed Reference |

| SELECTION                       |                                                           |
|---------------------------------|-----------------------------------------------------------|
| [SHIFT] and Cursor Keys         | Select cells in the direction of the cursor key           |
| [CTRL] [SPACE BAR]              | Select Current Column                                     |
| [SHIFT] [SPACE BAR]             | Select Current Row                                        |
| [CTRL] [A] (when on empty cell) | Select ALL cells on Worksheet                             |
| [CTRL] [A] (when on some data)  | Select Current Region of cells / Second press = All Cells |

| RANGE NAMING        |                                         |
|---------------------|-----------------------------------------|
| [CTRL] [ALT] [F3]   | Show New Name Dialog (Define Name)      |
| [CTRL] [SHIFT] [F3] | Show Create Names from Selection Dialog |
| [CTRL] [F3]         | Show Name Manager                       |
| [F3]                | Paste name                              |
| [ALT] [F3]          | Select Name Box                         |

| OUTLINING         |                                 |
|-------------------|---------------------------------|
| [SHIFT] [ALT] [→] | Group selected Rows / Columns   |
| [SHIFT] [ALT] [←] | Ungroup selected Rows / Columns |
| [CTRL] [8]        | Show / Hide Outlining Symbols   |